### PLS-CADD USER'S GROUP San Diego, April 2007

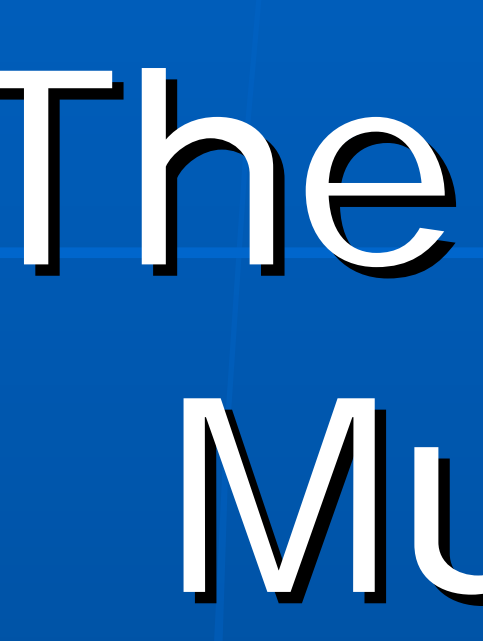

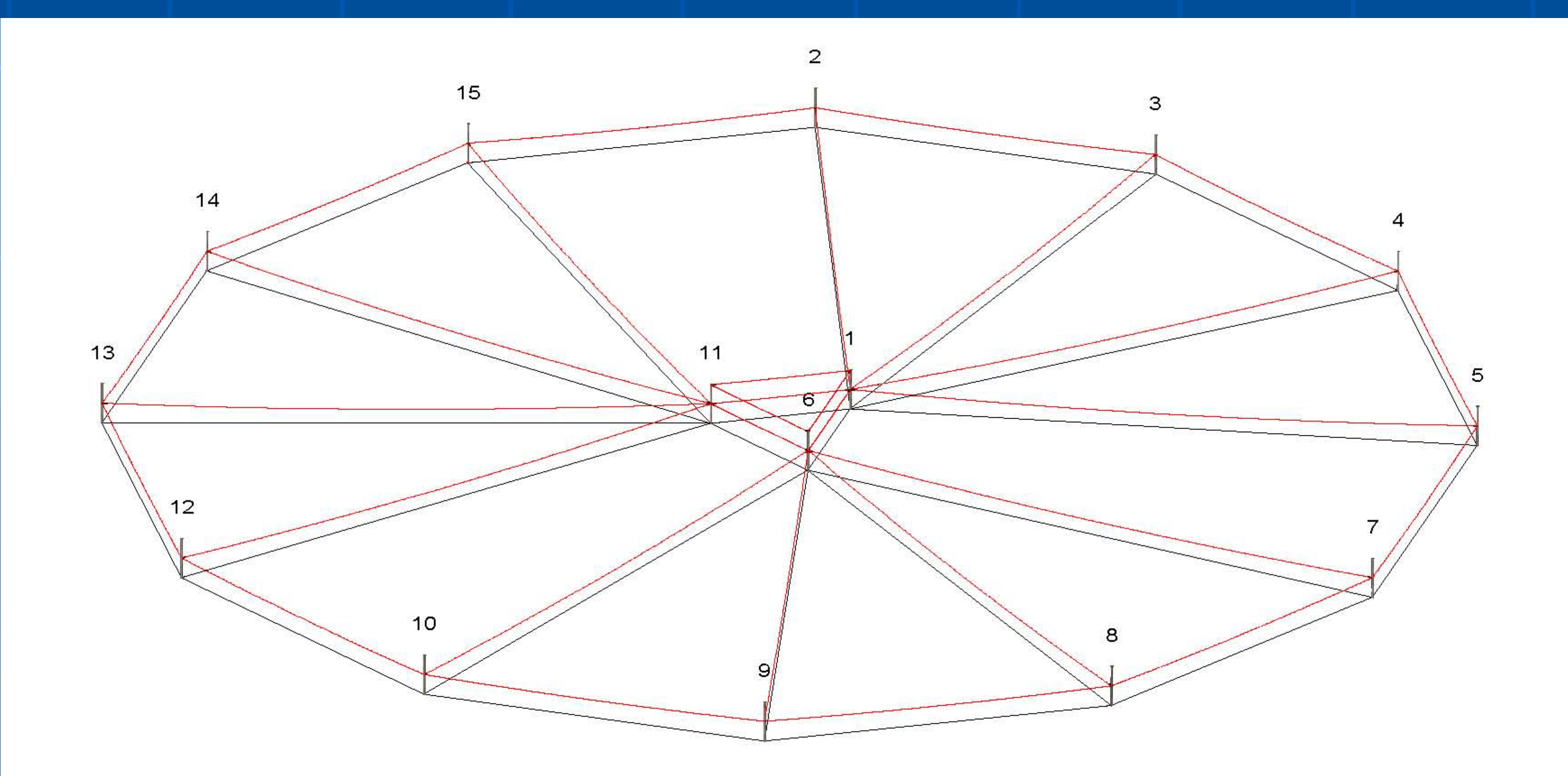

### The Do's and Don'ts of Multiple Alignments

# INTRODUCTION

Tx Line Design Consultant – Energy Serve PLS-CADD Trainer – Australia/New Zealand on behalf of Dulhunty Power 25 years line design experience 3 years PLS-CADD experience

### Kevin Rugg

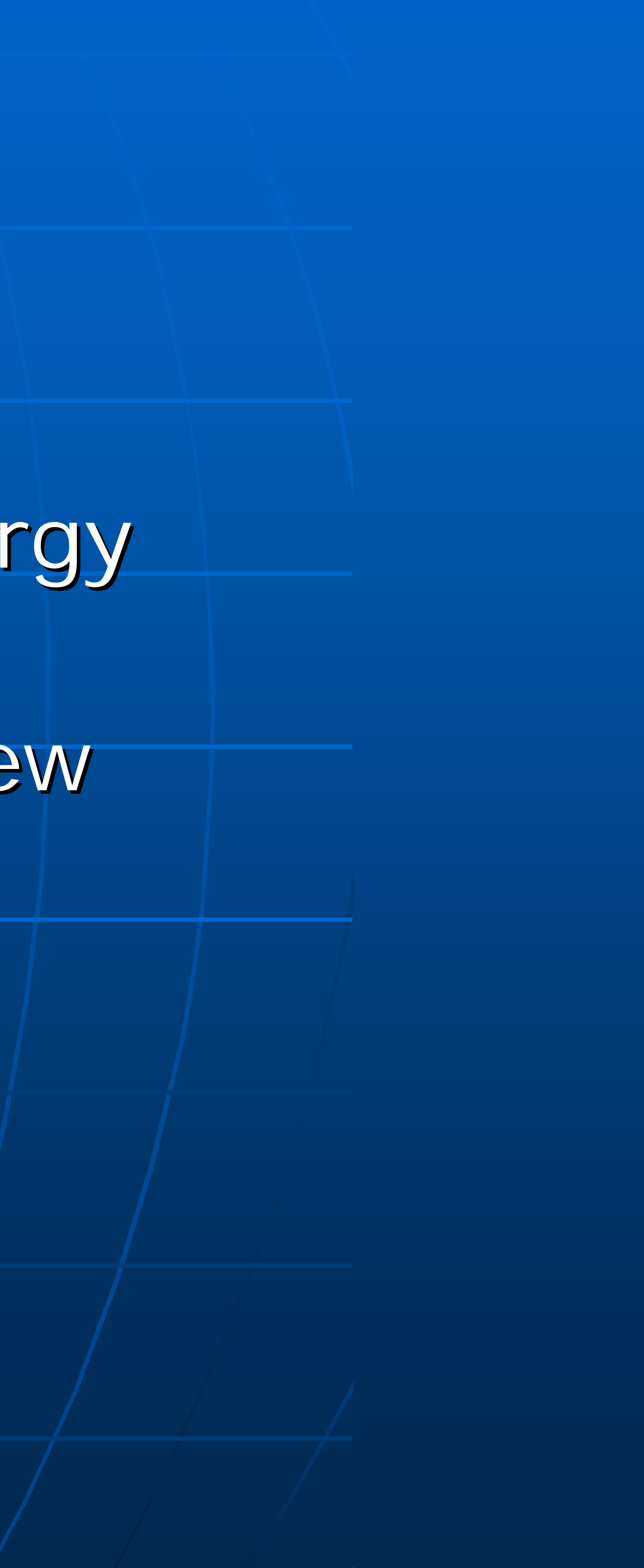

### TX LINE DESIGN TERMS You speak a different language and do things a little different down-under

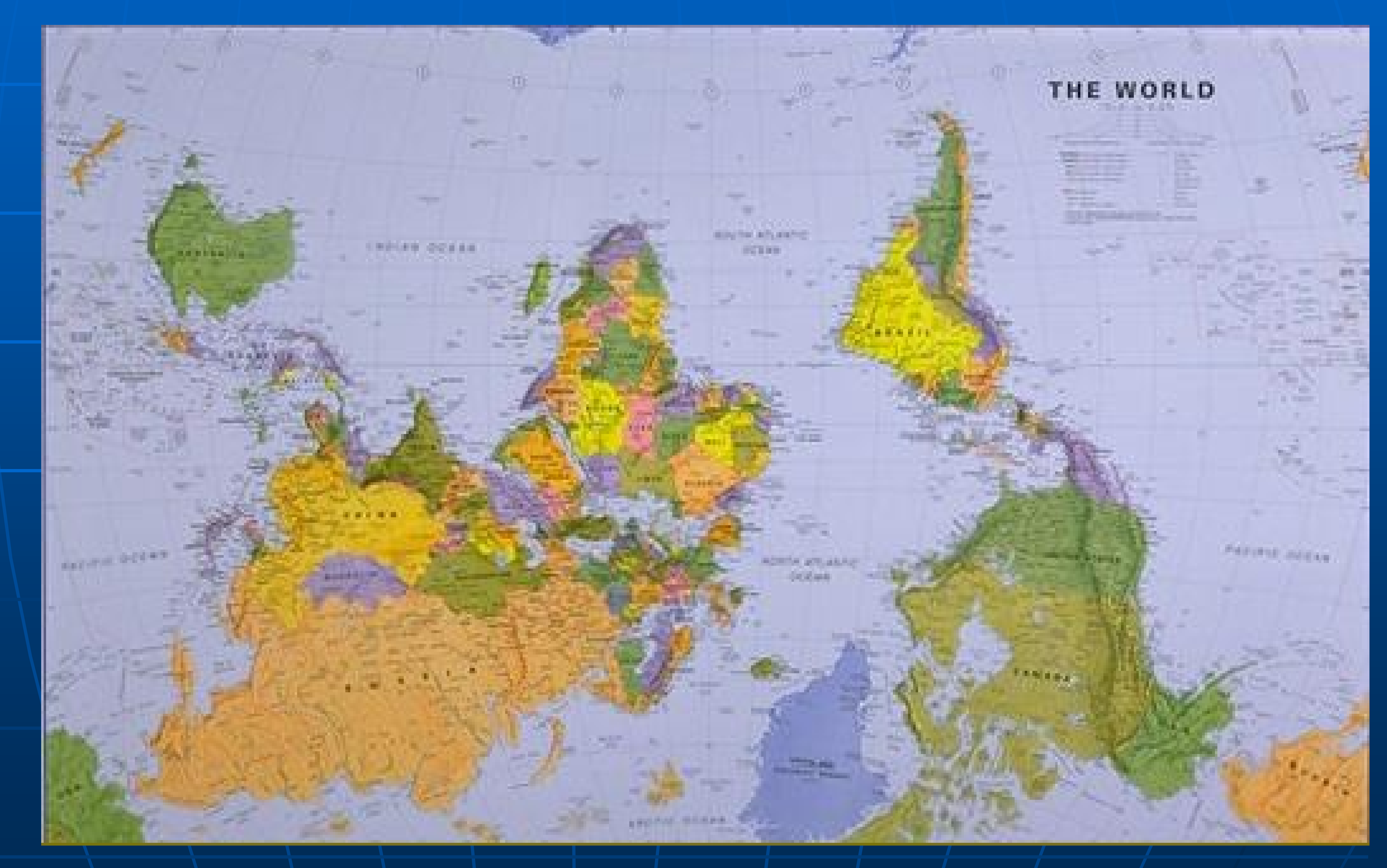

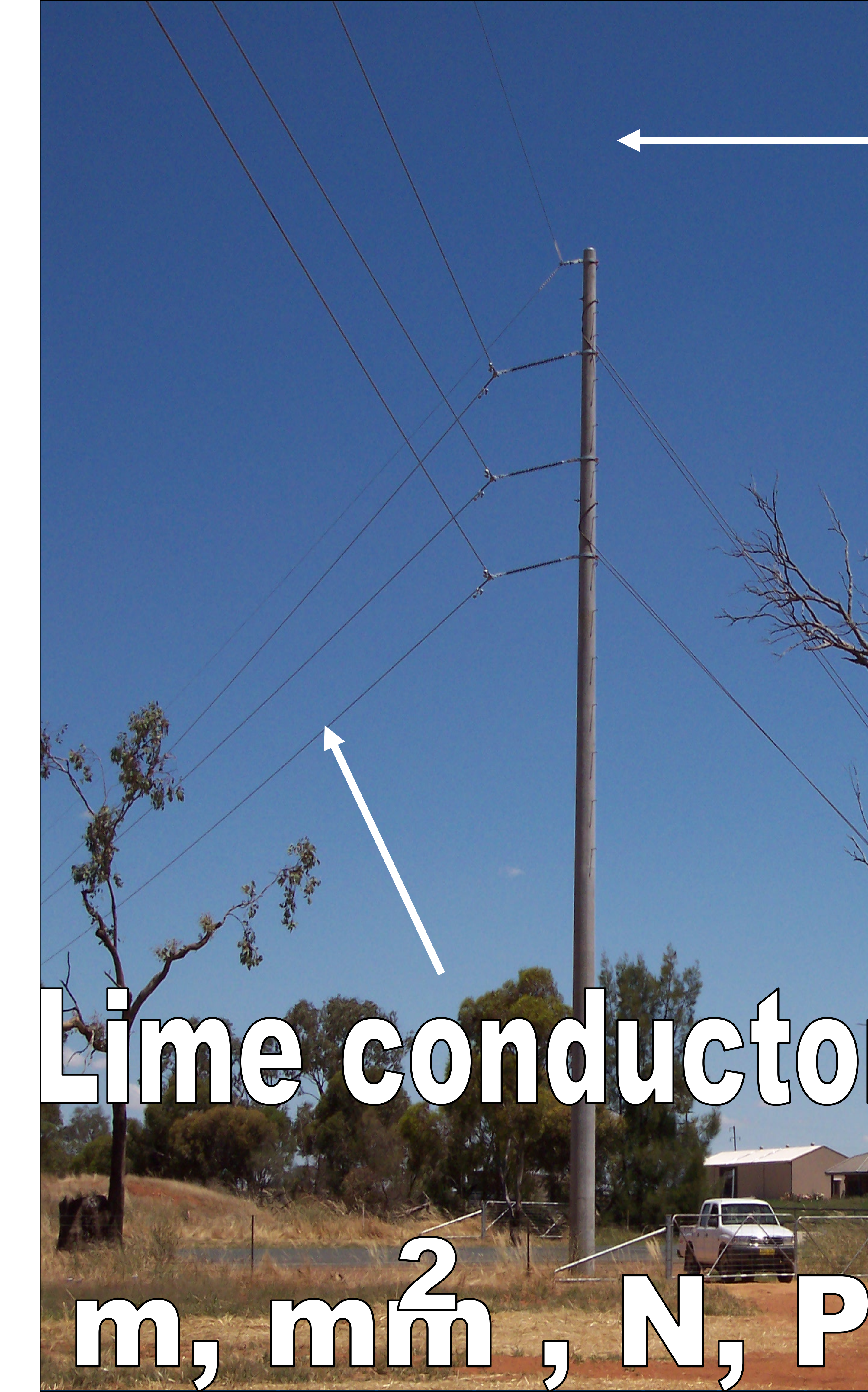

# Earthwire

### 09/12/2005

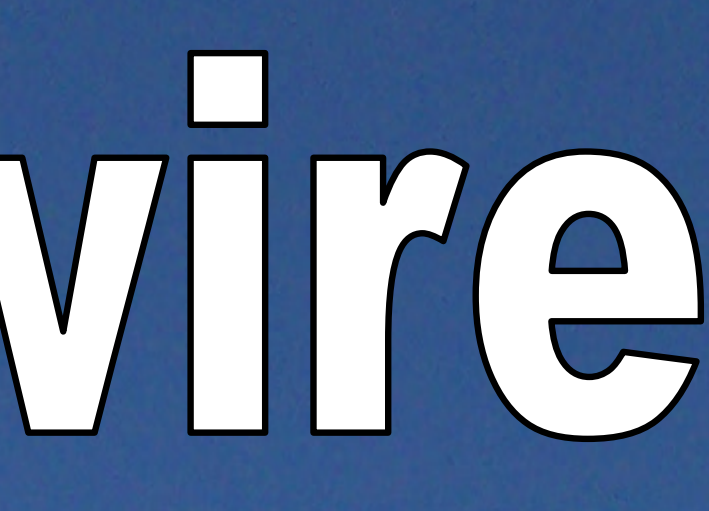

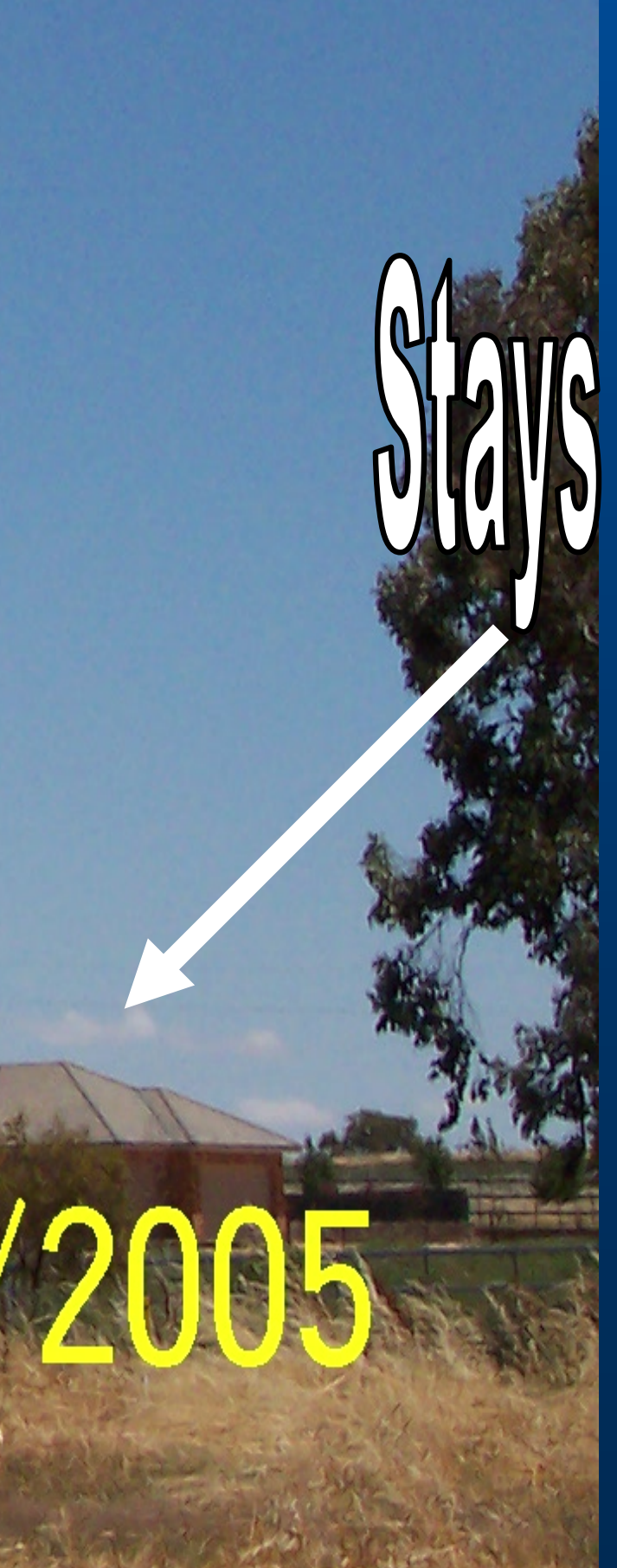

### But basically it is all the same, isn't it?

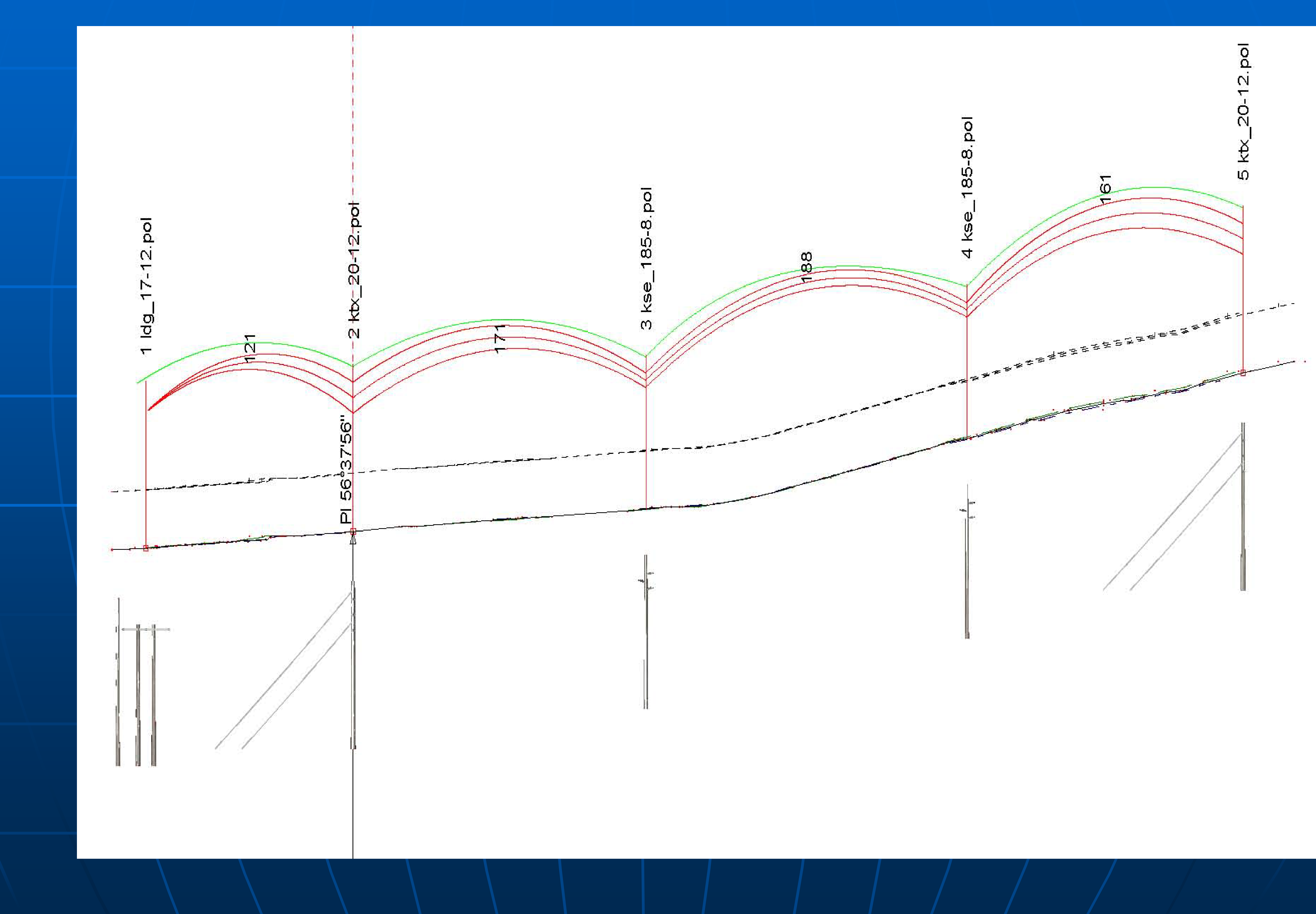

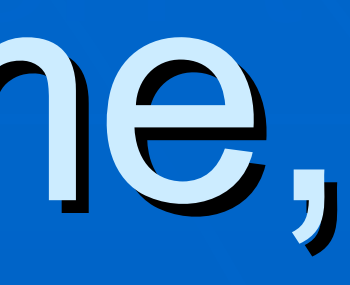

### DIFFERENT CHALLENGES We don't have unbalanced ice loading but we do have Galahs

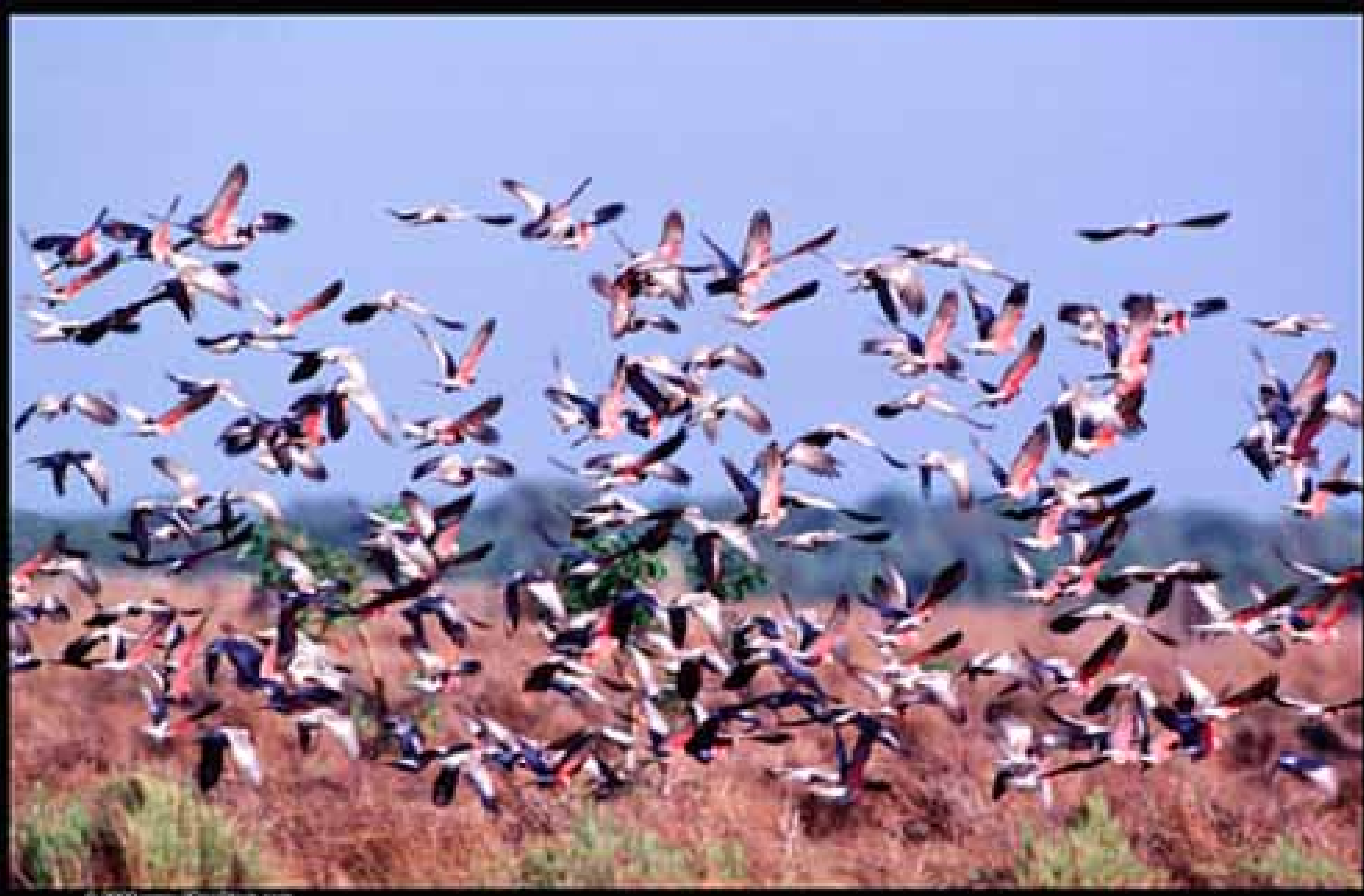

2000 www.coclinet.com

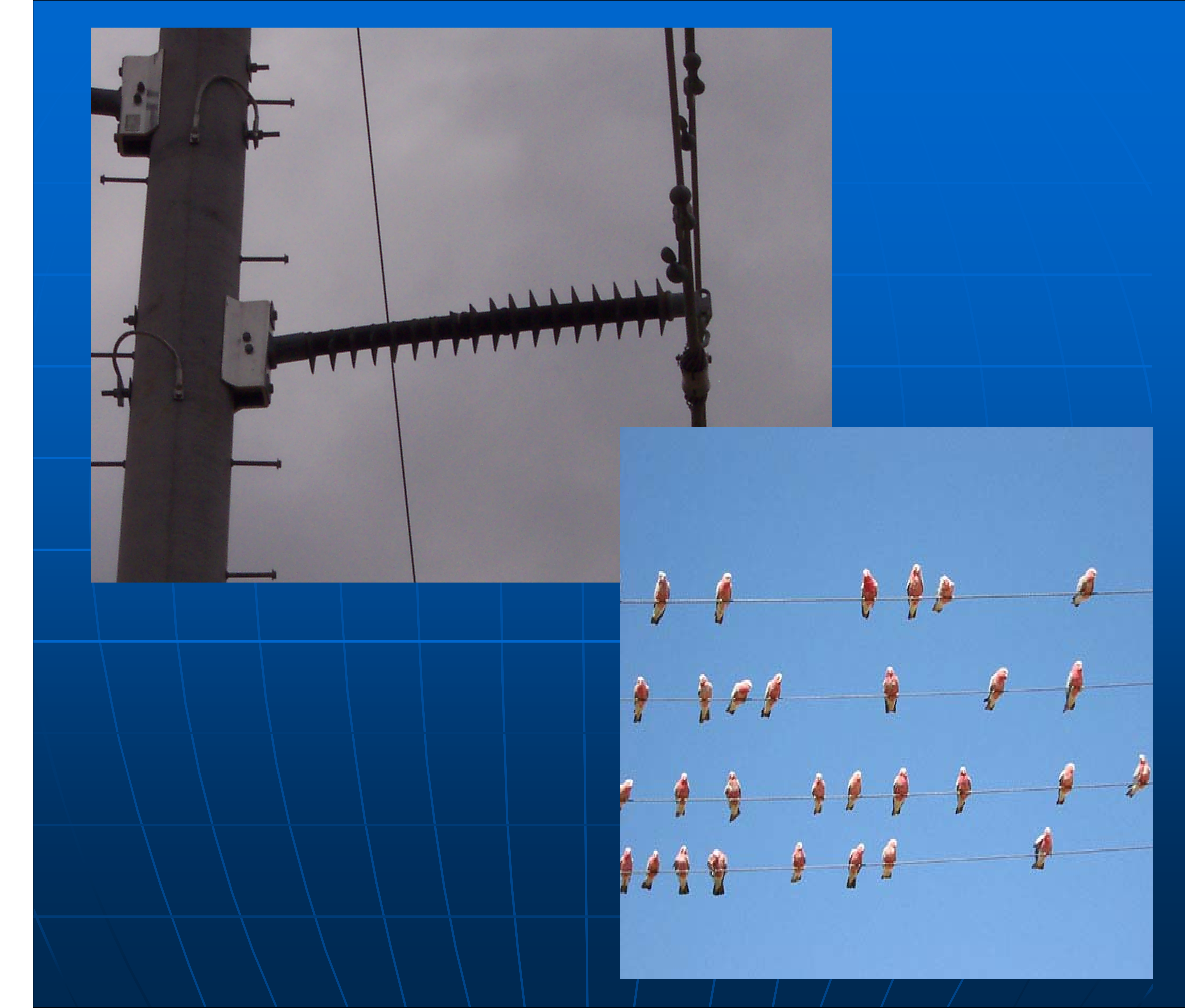

### There can be 100's like this!

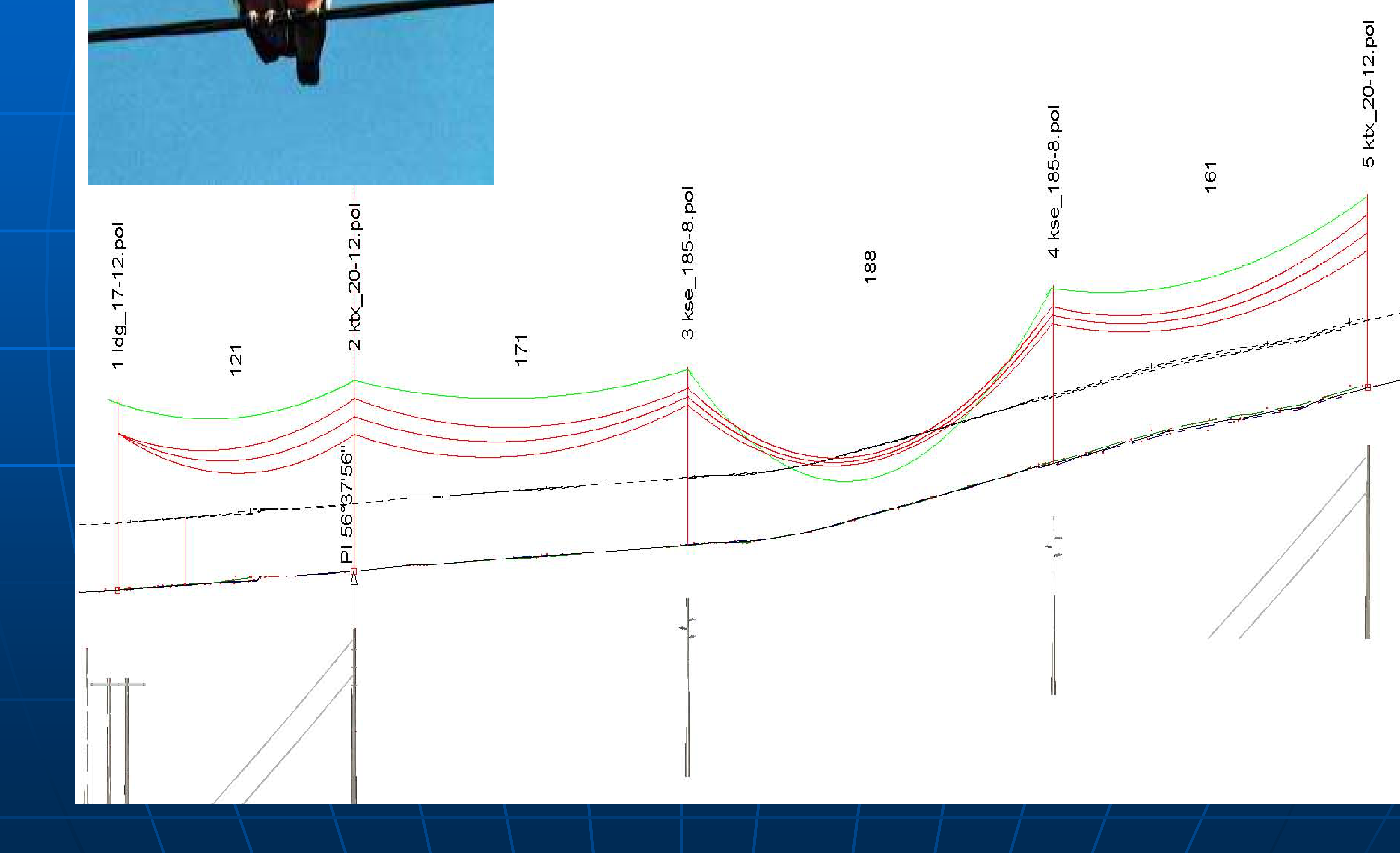

### SAPS Analysis showing unbalanced galah loading on the earthwire

## Good Aussie hardwood "Look Mum no stays"

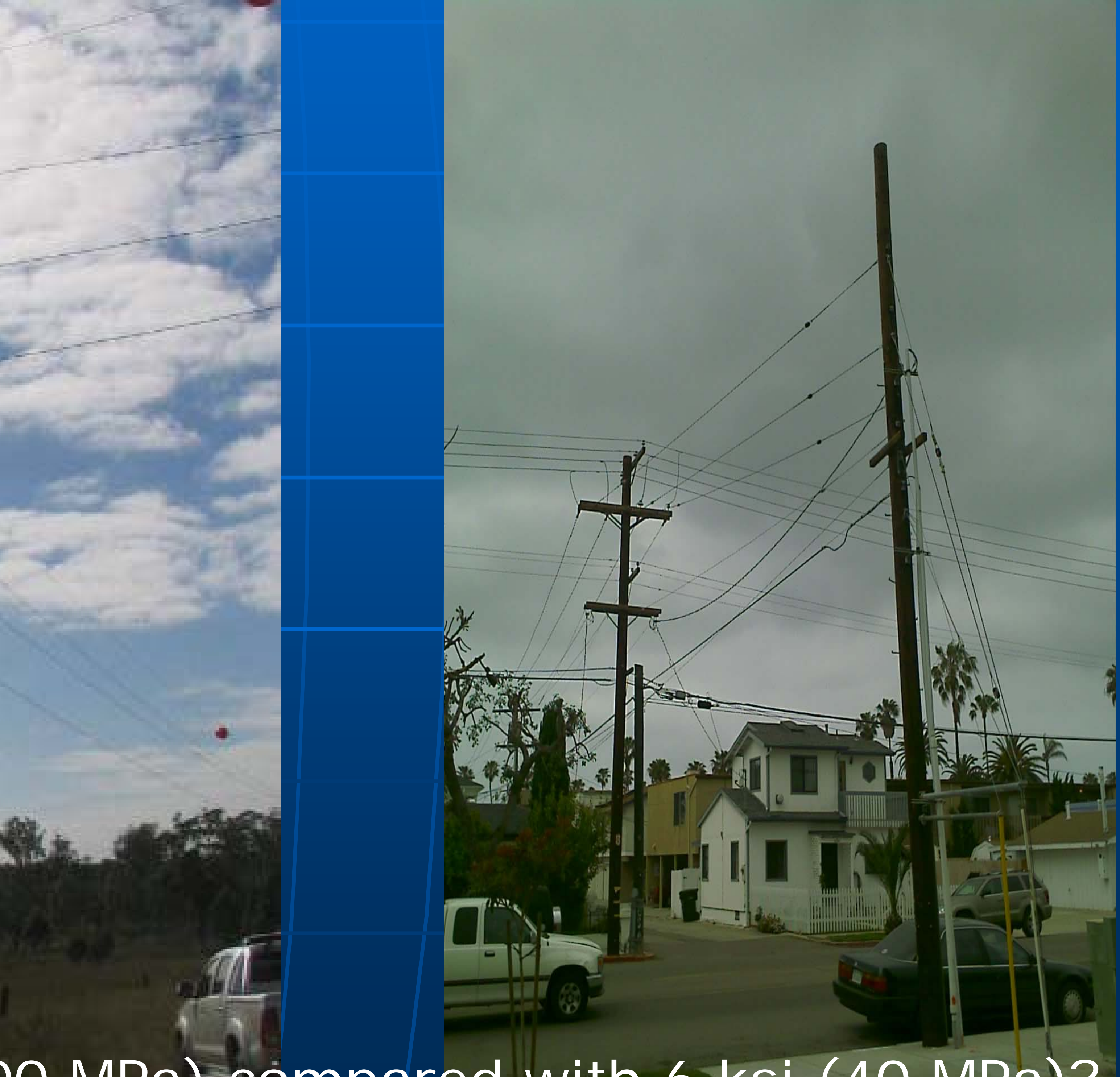

15 ksi (100 MPa) compared with 6 ksi (40 MPa)?

Multiple Alignments Under / over crossings where a profile or line model is required Parallel feeders where clearances are important Simple branches Multiple scenarios – existing, interim & final arrangements

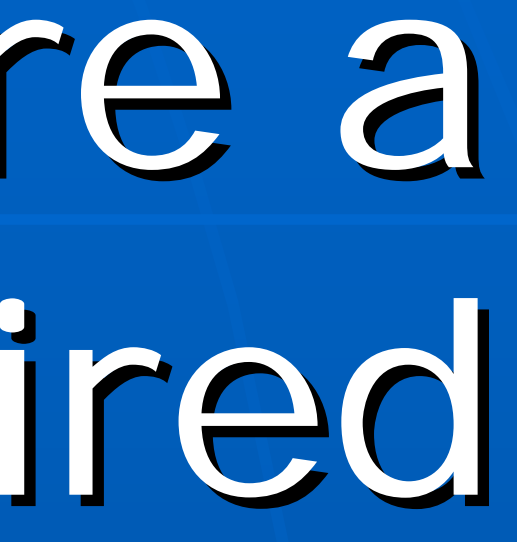

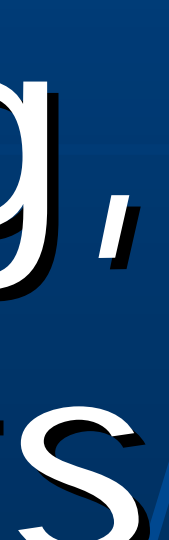

Key is in the direction of stringing Remember we always string from left to right (in the direction of increasing station) In the Profile View we can only select structures in the current or subsequent branches (to the right) Structures must be placed on the correct portion of the alignment

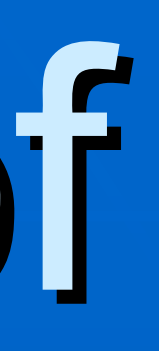

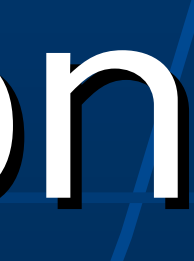

# Independent Alignment

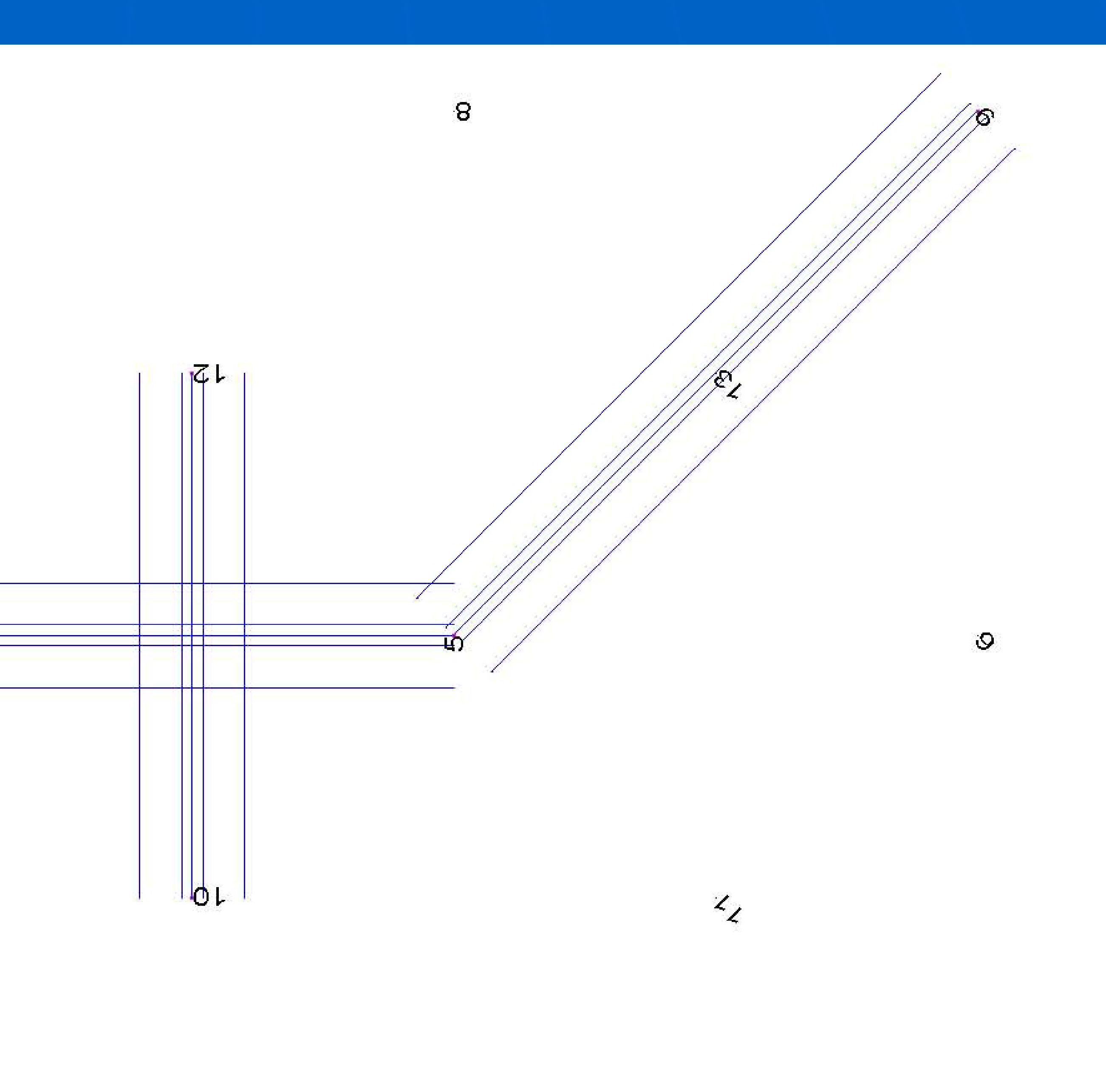

2

Place at the end or embed in the profile? Multiple Alignment Options

![](_page_11_Figure_6.jpeg)

Ð

![](_page_12_Picture_1.jpeg)

![](_page_13_Picture_0.jpeg)

• Example from manual – Insert After or At End Automatic structure spotting At Angles >> Multiple structures will be spotted at PI's

# Simple Branch

![](_page_13_Figure_3.jpeg)

![](_page_13_Picture_4.jpeg)

### (grid – branch.bak)

![](_page_14_Picture_1.jpeg)

![](_page_14_Picture_2.jpeg)

![](_page_14_Picture_3.jpeg)

![](_page_14_Figure_4.jpeg)

![](_page_14_Picture_6.jpeg)

![](_page_14_Picture_7.jpeg)

![](_page_14_Picture_8.jpeg)

![](_page_14_Picture_9.jpeg)

![](_page_14_Picture_11.jpeg)

1

 Insert additional PI at 13 or click structure at 13 •What happens if we close the loop from 8-13 (Add PI After at 8 and click PI or structure at 13)

# Closing the branch/loop?

![](_page_15_Picture_3.jpeg)

![](_page_15_Picture_4.jpeg)

![](_page_16_Figure_0.jpeg)

grid – close br.bak

3

### We can't string from structure 6 to 4!

![](_page_16_Figure_3.jpeg)

**1** 

**C**D

O

![](_page_16_Picture_4.jpeg)

![](_page_16_Picture_5.jpeg)

P135 00.00"

![](_page_17_Picture_0.jpeg)

•Create backbone alignment (1-2-5-9) •Loop must be inserted after take-off structure •New Alignment/Branch/Insert After (5-8-13) Manual stringing recommended

# Closed Loop

![](_page_17_Picture_6.jpeg)

### grid – close loop.bak

![](_page_18_Picture_1.jpeg)

![](_page_18_Figure_2.jpeg)

![](_page_19_Figure_0.jpeg)

• Create secondary alignment first (4-5-13-6) •New Alignment/Independent/Insert After 1<sup>st</sup> PI (4) • Snap to common PI (1-5-11-6) Spot structures manually making sure that common structures are snapped to PI points with highest station (5 & 6) • String manually selecting set "None" as appropriate

# Opening Branch

![](_page_19_Figure_3.jpeg)

![](_page_20_Picture_1.jpeg)

Think about what outcomes you need Plan stringing sequence Get the alignment right before proceeding Manual structure spotting recommended Manual stringing recommended Take care in placement & movement of structures – on correct alignment – use Structure Modify & edit station

# DO'S

Make the model more complex than necessary Don't delete & reinsert branches, loops or PI's – floating PI's will remain that may corrupt or prevent correct alignment Don't reverse the alignment!!

# DON"TS

Do think it out carefully & if in doubt

![](_page_22_Picture_4.jpeg)

![](_page_23_Figure_0.jpeg)

### Existing, Interim & Final models

![](_page_23_Figure_2.jpeg)

# South Lakes 132

\_ @ X

![](_page_24_Picture_0.jpeg)

### Existing, Temporary & Final models 📴 PLS-CADD - tallawara rev7-cb1.xyz - FINAL - [3D View]

![](_page_24_Picture_2.jpeg)

🥖 🔯 📇 🦳 🎯 🥙 👋 🔯 Inbox - Microsoft ... 🛛 🏠 us user grp 🔄 strs 🔀 Adobe Acrobat Pr... 🛃 start

# Tallawarra 132

![](_page_24_Picture_6.jpeg)